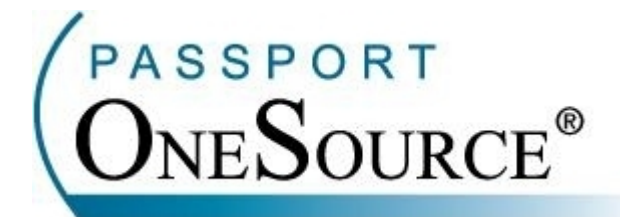

## **TRAINING MANUAL**

**Referrals & Pre-Certs** 

Welcome to Passport OneSource<sup>®</sup>! This manual is intended to supplement your training with Passport Health Communications. Please remember that Passport offers FREE Online training to your facility at any time.

Confidential and Proprietary Information. This document and the software and services described herein are the confidential and proprietary information of Passport Health Communications, Inc. The document is intended for review by customers and their approved users only and should not be distributed to any other third party or persons.

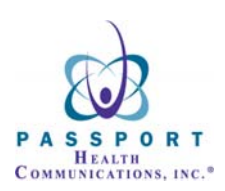

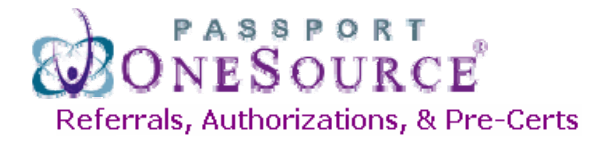

This section of Passport will allow you to both submit and view Pre-Certs and Referrals. From your home screen, click on "Referrals and Precerts."

| 🕞 🕑 🔻 🔯 https://onesourc   | e.passporthealth.com/_members/Home/default.aspx? | Google                                          |
|----------------------------|--------------------------------------------------|-------------------------------------------------|
| Google G-                  | 🕙 Go 🗄 🧭 🗧 🕈 🏠 Bookmarks 🗸 💁 78 blocked 🥤        | 🏷 Check 👻 🐴 AutoLink 👻 🣔 AutoFill 🍙 Send to 👻 🖉 |
| 😭 🏟 🙀 Passport OneSource   |                                                  | 🟠 👻 🗟 🝸 🖶 Page 🗸                                |
|                            |                                                  | CONTACT US   USER INFO   HELP   L               |
| PASSPORT (                 | )NESOURCE®                                       |                                                 |
|                            |                                                  |                                                 |
| Welco Dan Garver (Passpor  | t Health Communications). Your User ID is 90178. | Monday, June                                    |
|                            | recerts Claim Status Address Into Credit         | ceports Financial Services Coues                |
| Transactions               | Medicald                                         | Commercial                                      |
| My Transactions            | Alabama Backup                                   | AFTRA Health Fund New                           |
| My Unread Responses        | AmeriChoice (NJ)                                 | Altius Health Plans Beta                        |
| Massagas                   | Americhoice (TN)                                 | American Postal Workers Union                   |
| nessayes                   | Ameridoalth                                      | Anthom Midwort (IN KY, OH)                      |
| BC of CA - OFFLINE         | Arizona                                          | Anthem Midwest (OH, IN, KY)                     |
| INDIANA MD - BACK ONLINE   | Arkansas                                         | Anthem Northeast (CT, ME, NH) New               |
| TriCare and BCBS SC        | BCBS of Tennessee (BlueCare)                     | Anthem Southeast (VA)                           |
| Paver                      | CareSource Health New                            | Anthem West (CO, NV) New                        |
| UNITEDHEALTHCARE -         | CHC Carelink                                     | BCBS of Alabama                                 |
| PROCESS                    | CHC Carenet                                      | BCBS of Arizona New                             |
| Archived Messages          | Colorado                                         | BCBS of Florida                                 |
| Archived Messages          | Connecticut                                      | BCBS of Georgia                                 |
|                            | Connecticut Backup                               | BCBS of Illinois                                |
| Tools ( <u>customize</u> ) | Delaware                                         | BCBS of Kansas New                              |
| A Available Pavers List    | District of Columbia                             | BCBS of Louisiana Temporary Backup              |
| A Free HealthLink          | Florida                                          | BCBS of Louisiana                               |
| Free Training              | Florida Backup                                   | BCBS of Massachusetts                           |
| Passport Quick Notes       | FIORIDA Span OF Eligibility New                  | BCBS of Minnosota                               |
| Provider Directories       | Georgia Temperaty Backup                         | BCBS of Mississioni                             |
|                            | Hawaii                                           | BCBS of Missouri Beta                           |
|                            | Health Net Medi-Cal                              | BCBS of Nebraska New                            |
| PASSPORT                   | Health Partners of Philadelphia                  | BCBS of New Mexico                              |
| ONESOURCE®                 | Health Plan of San Joaquin                       | BCBS of North Carolina New                      |
| ONEDUCKCE                  | Healthcare USA (MO)                              | BCBS of Rhode Island                            |
|                            |                                                  |                                                 |
|                            | Horizon NJ Health                                | BCBS of South Carolina                          |

To get started, simply choose the payer and function you desire and click on the appropriate link.

For the first example we will choose "Aetna Pre-Cert" under the Submit section.

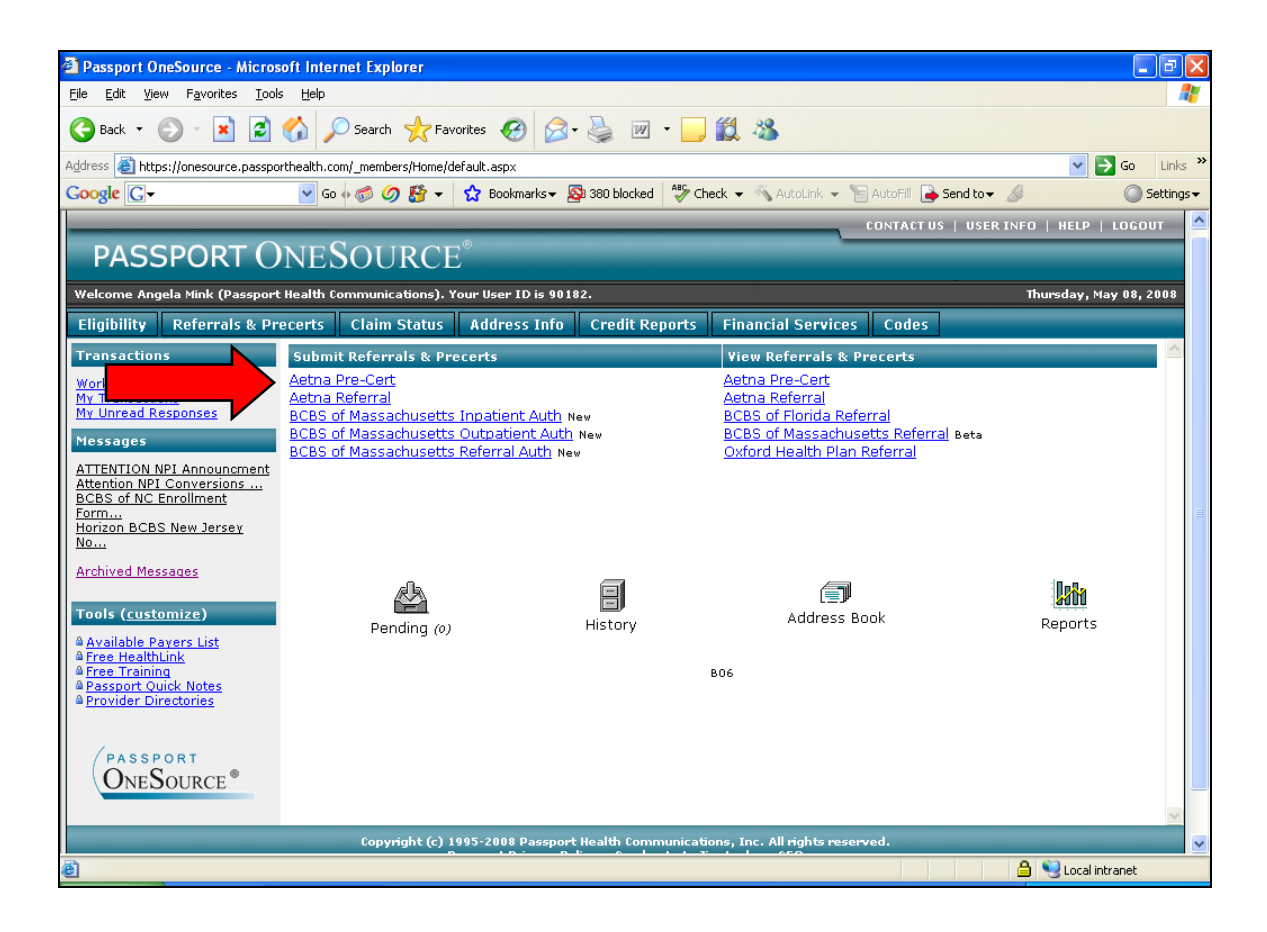

Once you have chosen your desired payer and function your screen will refresh and you will be directed to the following search screen.

| Immediate response available.                                                                        |                                                     |
|----------------------------------------------------------------------------------------------------|-----------------------------------------------------|
| Aet                                                                                                  | na Submit Pre-Cert                                  |
| Submit Options:                                                                                      | HMO Subscriber ID                                   |
| Transaction Type:                                                                                    | Admission 🗸                                         |
| Service Type:                                                                                        | Alcoholism 🛛                                        |
| Place of Service:                                                                                    | Inpatient Hospital                                  |
| HMO Subscriber ID:                                                                                   |                                                     |
| Requesting Provider:                                                                                 | The Helping Center (6009878)                        |
| Pre-Cert Contact Information<br>Name:                                                                |                                                     |
| Phone Number:                                                                                        | Dashes, spaces, and parentheses<br>are not allowed. |
| Extension:                                                                                           |                                                     |
| Attending Provider ID:                                                                               |                                                     |
| Facility/Vendor ID:                                                                                  |                                                     |
| Admission Information                                                                                |                                                     |
| Admitting Provider ID:                                                                               | Required only for admissions.                       |
| Admission Date:                                                                                      | Required only for admissions.                       |
| Length of Stay:<br>(days)                                                                            | Required only for admissions.                       |
| Diagnosis Codes:<br>At least one diagnosis code is require                                           | <sub>d.</sub>                                       |
| Procedure Codes:<br>At least one procedure code<br>and start date is required<br>for non-admissions. | Code? Start Date Units Type (in miles)              |

Items in **BOLD** are required.

Next, you will begin entering your patient's information.

\*NOTE: The question marks to the right of the codes below lead you to a code search.

The screen will appear as displayed below.

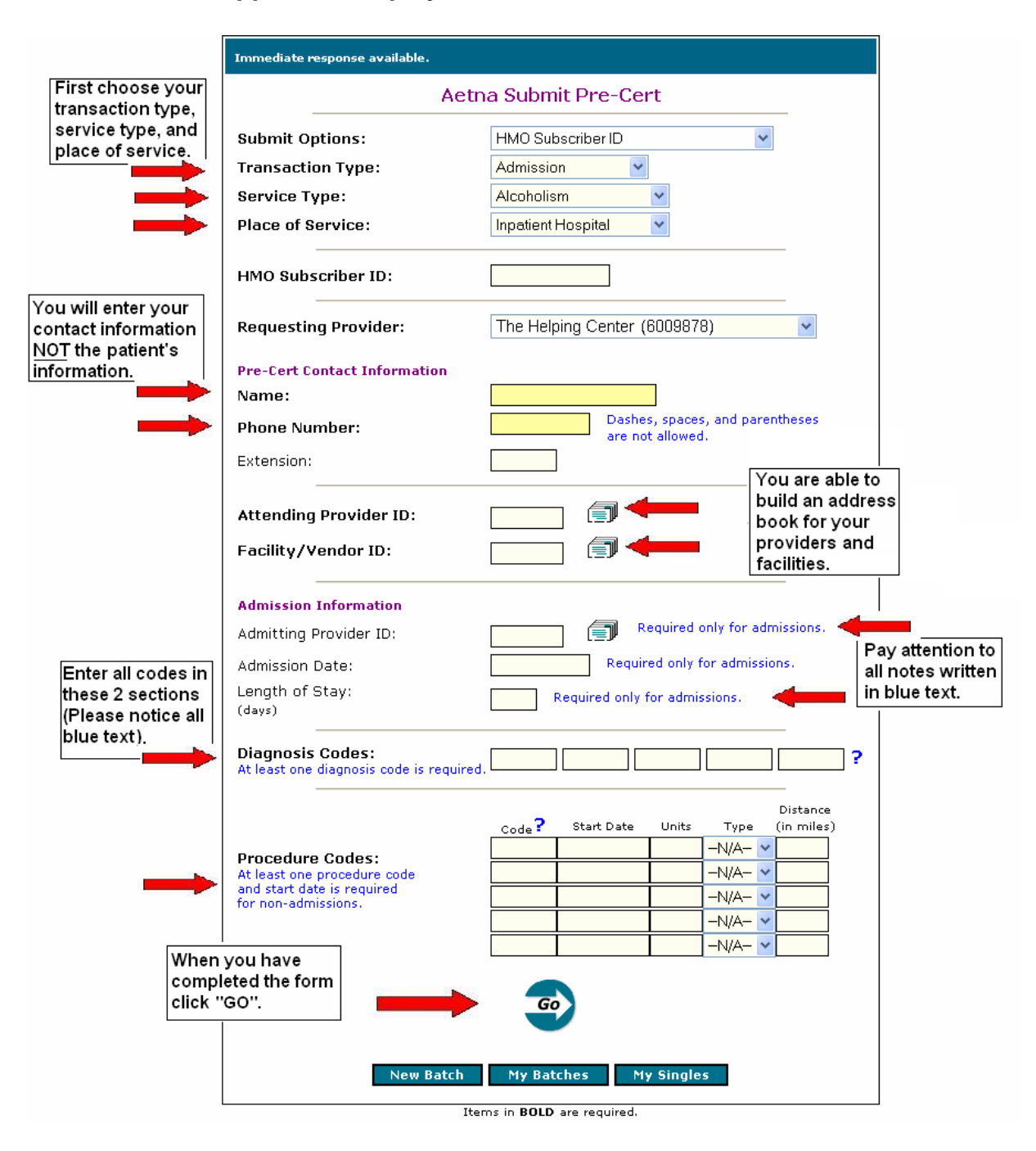

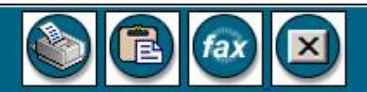

Verify:

Payer Address

## Aetna Submit Pre-Cert

NOTICE: This information is classified as individually identifiable healthcare information and is intended strictly for the confidential use of the authorized requestor. Any unauthorized use or disclosure of this information is prohibited.

## INPUT DATA

| Transaction Type:            | Admission          |  |
|------------------------------|--------------------|--|
| Service Type:                | Medical Care       |  |
| Place of Service:            | Inpatient Hospital |  |
| Requesting Provider:         | 6400000            |  |
| Contact Name:                | Your name here     |  |
| <b>Contact Phone Number:</b> | 555555555          |  |
| HMO Subscriber ID:           | 5555555A           |  |
| Attending Provider ID:       | 5555555            |  |
| Facility/Vendor ID:          | 5555555            |  |
| Admitting ID:                | 6400000            |  |
| Admission Date:              | 11/30/2006         |  |
| Length of Stay:              | 3 Days             |  |
| Diagnosis Code 1:            | 517.3              |  |

### REQUESTING PROVIDER

Last Name: The Helping Center First Name: Not provided ETIN: 6400000

## SUBSCRIBER

Name: Member ID Number: 5555555 Date of Birth: DIAGNOSIS

Type Code Industry Code

RODGER, NORM

09/05/1978

Diagnosis 1: Diagnosis 5173

## SERVICE PROVIDER

Last Name: The Helping Center First Name: Not provided ETIN: 6400000 Telephone: (555)555 5555

## The "INPUT DATA" is the information you entered in the previous screen.

Diagnosis code entered on the previous screen.

|                             | SERVICE LEVEL                               |                                                                                                    |  |
|-----------------------------|---------------------------------------------|----------------------------------------------------------------------------------------------------|--|
|                             | Request                                     | -<br>Admission Review                                                                                                    |  |
|                             | Category:                                   |                                                                                                    |  |
|                             | Certification<br>Type:                      | Initial                                                                                                    |  |
|                             | Service Type:                               | Medical Care                                                                                                    |  |
| In this case this pre-cert  | Certification<br>Action:                    | Pended                                                                                                    |  |
| requires further medical    | Certification<br>Number:                    | P218878220000                                                                                                    |  |
| review.                     | Reject<br>Reason:                           | Requires Medical Review                                                                                                    |  |
|                             | Admission<br>Date:                          | 11/30/2006                                                                                                    |  |
| Service Provider            | Message:                                    | AETNA WILL NEED MORE DETAILED INFORMATION ABOUT THE<br>PATIENTS CLINICAL STATUS AND SERVICES FROM THE FACILITY UR<br>DEPARTMENT WITHIN THE NEXT 48 HOURS WE WILL MAKE A<br>DETERMINATION WITHIN 72 HOURS BASED ON THE AVAILABLE<br>CLINICAL INFORMATION |  |
|                             | SERVICE PROV                                | IDER                                                                                                    |  |
|                             | Last Name: Th                               | ne Helping Center                                                                                                    |  |
|                             | First Name: No                              | ot provided                                                                                                    |  |
| If the contification action | ETIN: 6400000                               |                                                                                                    |  |
| in the certification action | Telephone: (555)555 5555                    |                                                                                                    |  |
| ha indicated here along     | SERVICE LEVEL                               |                                                                                                    |  |
| be indicated here, along    | Request Category: Admission Review          |                                                                                                    |  |
| with your certification     | Certification T                             | ype: Initial                                                                                                    |  |
| number.                     | Certification A                             | ction: Pended                                                                                                    |  |
|                             | Certification N                             | umber: 555555555555555555555555555555555555                                                                                                    |  |
|                             | Reject Reason                               | Requires Medical Review                                                                                                    |  |
|                             |                                             |                                                                                                    |  |
|                             | SERVICE PROVI                               | IDER                                                                                                    |  |
|                             | Last Name: Th                               | e Helping Center                                                                                                    |  |
|                             | First Name: No                              | t provided                                                                                                    |  |
|                             | ETIN: 64                                    |                                                                                                    |  |
| Literatifican Alexa Decore  | Telephone: (55                              | 2)222 2222                                                                                                    |  |
| reference number.           | TransRef Number - 357746468                 |                                                                                                    |  |
|                             | Passport Reference Number: 20061204-1457917 |                                                                                                    |  |
|                             | Transaction rur                             | o on 12/4/2006 at 1:44:16 PM CT by Bob Smith - The Helping Center                                                                                                    |  |
|                             |                                             |                                                                                                    |  |

The next section of Passport OneSource will allow you to VIEW any Pre-Certs that have been submitted thru Passport OR directly with the payer. To get started simply select your desired payer.

For this example we will choose "Aetna Pre-Cert" under the View section.

| Passport OneSource - Micro                                                                                               | soft Internet Explorer                  |                               |                          |                                               |                        |                    |            |
|----------------------------------------------------------------------------------------------------|-----------------------------------------|-------------------------------|--------------------------|-----------------------------------------------|------------------------|--------------------|------------|
| <u>File Edit View Favorites Too</u>                                                                                      | ols <u>H</u> elp                        |                               |                          |                                               |                        |                    | - 🥂        |
| 🌀 Back 🝷 🕥 🕤 📓                                                                                                    | Search 🔶 Far                            | vorites 🙆 🔗 🍹                 | w • 🔜                    | 🗱 🦓                                           |                        |                    |            |
| Address 🙆 https://onesource.passp                                                                                        | orthealth.com/_members/Home/c           | lefault.asp×                  |                          |                                               |                        | 💌 🔁 Go             | Links »    |
| Google G-                                                                                                    | 🔽 Go 🗄 🍏 💋 🚰 👻                          | 😭 Bookmarks 🗸 👰 38            | 0 blocked 🛛 券 Cheo       | ik 👻 🐴 AutoLink 👻 🖺                           | AutoFill 🍙 Send to 🗸 💡 | § ()               | Settings 🗸 |
|                                                                                                    |                                         |                               |                          |                                               | CONTACT US   USER I    | NFO   HELP   LOGO  | оот 🔼      |
| PASSPORT C                                                                                                    | )NESOURCE                               | E®                            |                          |                                               |                        |                    |            |
| Welcome Angela Mink (Passpor                                                                                             | t Health Communications). '             | our User ID is 90182.         |                          |                                               |                        | Thursday, May 08,  | 2008       |
| Eligibility Referrals & P                                                                                                | recerts Claim Status                    | Address Info Cr               | edit Reports             | Financial Services                            | Codes                  |                    |            |
| Transactions                                                                                                    | Submit Referrals & Pr                   | ecerts                        |                          | View Referrals & Pr                           | ·er                    | _                  |            |
| Work Center                                                                                                    | Aetna Pre-Cert                          |                               |                          | Aetna Pre-Cert                                |                        |                    | _          |
| My Transactions<br>My Unread Responses                                                                                   | Aetna Referral<br>BCBS of Massachusetts | Inpatient Auth New            |                          | <u>Aetna Referral</u><br>BCBS of Florida Refe | rral                   |                    |            |
| Messages                                                                                                    | BCBS of Massachusetts                   | Outpatient Auth New           |                          | BCBS of Massachuse                            | etts Referral Beta     |                    |            |
| ATTENTION NPI Announcment<br>Attention NPI Conversions<br>BCBS of NC Enrollment<br>Form<br>Horizon BCBS New Jersey<br>No | BUBS OF Massachusetts                   | <u>- Kererral Autri</u> New   |                          | <u>Oxford Health Plan F</u>                   | <u>ererra</u>          |                    | =          |
| Archived Messages<br>Tools (customize)<br>Available Payers List<br>Free HealthLink<br>Free Training                      | Pending (0)                             | His                           | :tory                    | Address Bo                                    | ok                     | Reports            |            |
| A Passport Quick Notes<br>A Provider Directories<br>(PASSPORT<br>ONESOURCE®                                              |                                         |                               |                          |                                               |                        |                    | ~          |
|                                                                                                    | Copyrig <u>ht (c)</u> :                 | 995-2008 Passpo <u>rt Hea</u> | lth Communic <u>atio</u> | ns, Inc. All rights <u>reserv</u>             | ed                     |                    |            |
| <u>ا</u>                                                                                                    |                                         |                               |                          |                                               |                        | 🔒 🧐 Local intranet |            |

# Once you have chosen your payer you will be directed to the following search screen.

| Ele       Edt       View       Favorites       Iools       Help         Iools       Help       Iools       Help       Iools       Help         Iools       Help       Iools       Help       Iools       Help         Iools       Help       Iools       Help       Iools       Help         Address       Iools       https://onesource.passporthealth.com/_members/Home/default.aspx       Iools       Iools       Iools         Coogle       Iools       Iools       Iools       Iools       Iools       Iools       Iools         Coogle       Iools       Iools       Iools       Iools       Iools       Iools       Iools       Iools       Iools         Coogle       Iools       Iools       Ioo |
|----------------------------------------------------------------------------------------------------|
|                                                                                                    |
| Address  https://onesource.passporthealth.com/_members/Home/default.aspx  Coogle C+  Go  Go Go Go Go Go Go Go Go Go Go Go Go Go                                                                                                    |
| Coogle 🕞  Coogle 🕞  Coogle C  Contact us   USER INFO   HELP   LOGOUT                                                                                                    |
|                                                                                                    |
|                                                                                                    |
| PASSPORT ONESOURCE                                                                                                    |
| Welcome Angela Mink (Passport Health Communications). Your User ID is 90182. Thursday, May 08, 2008                                                                                                    |
| Eligibility Referrals & Precerts Claim Status Address Info Credit Reports Financial Services Codes                                                                                                    |
| Transactions     Immediate response available.       Work Center<br>My Transactions<br>My Unread Responses     Aetna Pre-Cert Inquiry                                                                                                    |
| Messages         ATTENTION NPI Announcent<br>Attention NPI Conversions<br>BCBS of NC Enrollment         Form<br>Horizon BCBS New Jersey<br>No         Archived Messages         Previous Certification ID:         Tools (customize)         Available Payers List<br>Previder Directories         Provider Directories                                                                                                    |
| PASSPORT<br>ONESOURCE<br>Items in BOLD are required.                                                                                                    |

\*NOTE: Within this payer you will have search options listed at the top of the entry form as displayed below.

| Immediate response available. |                                                    |  |  |  |
|-------------------------------|----------------------------------------------------|--|--|--|
| Aetna Pre-Cert Inquiry        |                                                    |  |  |  |
| Search Options:               | HMO Subscriber ID                                  |  |  |  |
| Requesting Provider:          | HMO Subscriber ID                                  |  |  |  |
| Transaction Type:             | Subscriber ID, DOB<br>Subscriber ID, Dependent DOB |  |  |  |
| HMO Subscriber ID:            | Subscriber ID, Dependent DOB, Name                 |  |  |  |
| Previous Certification ID:    |                                                    |  |  |  |
| New Batch                     | GOO<br>My Batches My Singles                       |  |  |  |

Items in **BOLD** are required.

Once you have chosen your desired search option simply enter your patient's information and click "Go" or "Enter."

| Immediate response available. |                               |   |   |  |
|-------------------------------|-------------------------------|---|---|--|
| Aetr                          | na Pre-Cert Inquiry           |   |   |  |
| Search Options:               | HMO Subscriber ID             | * |   |  |
| Requesting Provider:          | The Helping Center (60089798) |   | * |  |
| Transaction Type:             | Admission Review 🔽            |   |   |  |
| HMO Subscriber ID:            | 5555355556                    |   |   |  |
| Previous Certification ID:    |                               |   |   |  |
|                               | <u> </u>                      |   |   |  |
| New Batch                     | My Batches My Singles         |   |   |  |

## Once the response returns it will appear as follows.

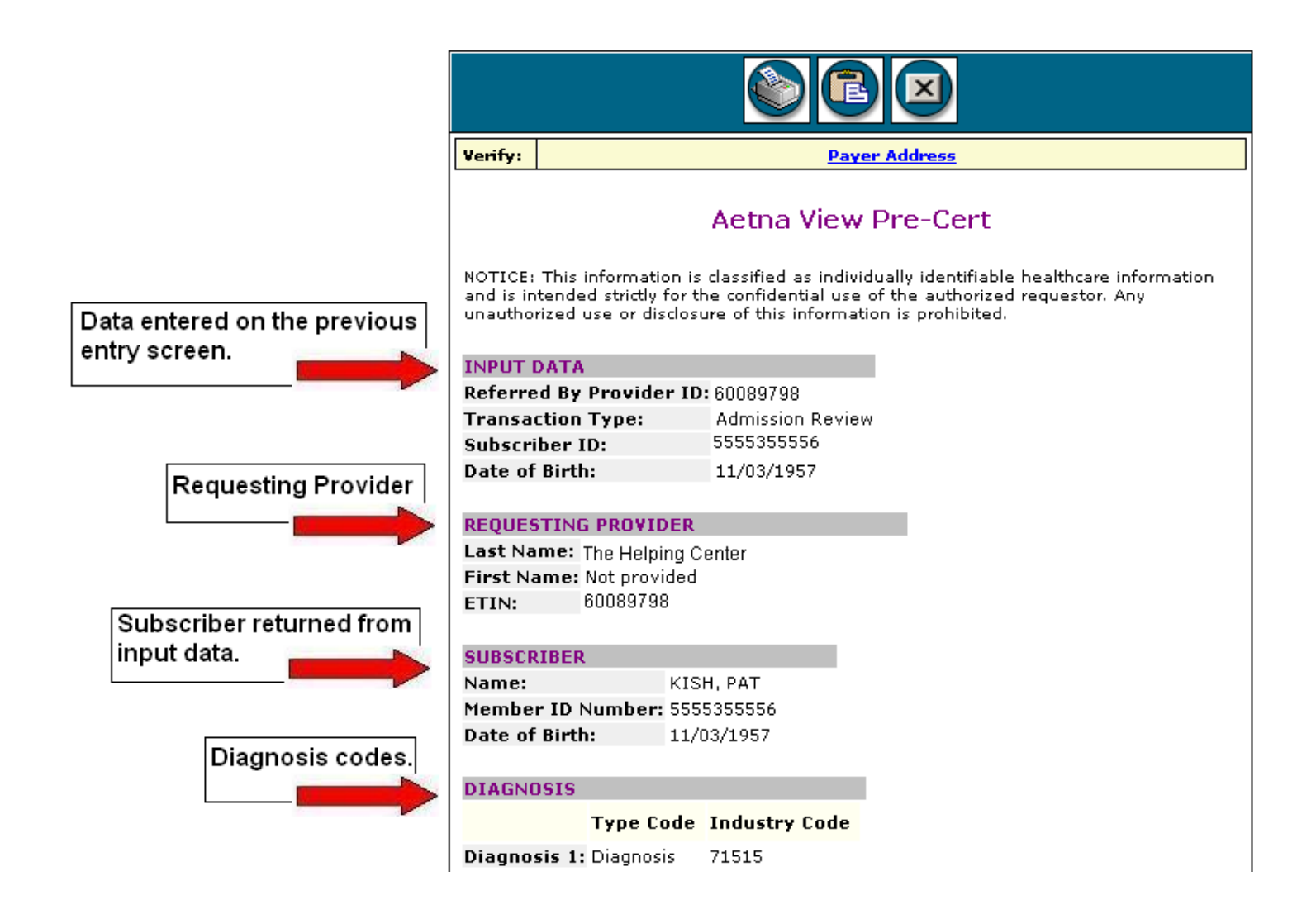

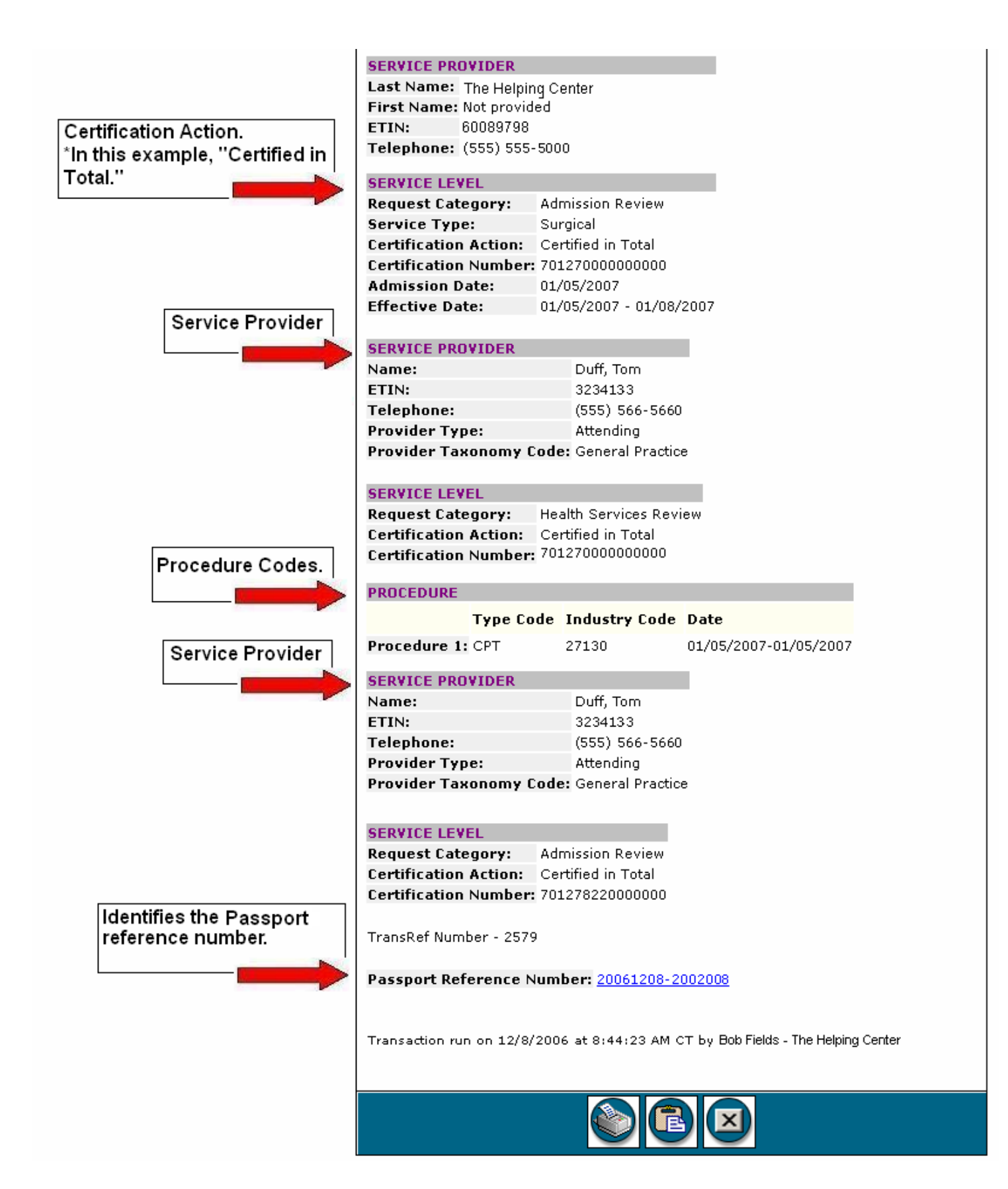

This next section of Passport OneSource will allow you to Submit Referrals. To get started simply select your desired payer.

For this example we will choose Aetna Referral under the Submit section.

| Passport OneSource - Micros                                                                                              | oft Internet Explorer                                    |                            |                                                          |                         |
|----------------------------------------------------------------------------------------------------|----------------------------------------------------------|----------------------------|----------------------------------------------------------|-------------------------|
| <u>File Edit View Favorites Tools</u>                                                                                    | s <u>H</u> elp                                           |                            |                                                          | alian (1997) 📲          |
| 🚱 Back 🝷 🐑 🔺 🛃                                                                                                    | 🏠 🔎 Search 🤺 Favorites 🥝                                 | 🔊 · 🎍 🖬 · 🗖                | 🗱 🔏                                                      |                         |
| Address 🙆 https://onesource.passpo                                                                                       | rthealth.com/_members/Home/default.aspx                  |                            |                                                          | 🔽 🄁 Go 🛛 Links 🎽        |
| Google G-                                                                                                    | 🔽 Go 🐗 🍏 💋 🎦 👻 🔂 Bookma                                  | arks 🔻 🔊 380 blocked 🛛 🍄 C | heck 👻 🐴 AutoLink 👻 📔 AutoFill 🍺 Send to                 | 🕶 🖉 💿 Settings 🕶        |
|                                                                                                    |                                                          |                            | CONTACTUS   USI                                          | ER INFO   HELP   LOGOUT |
| PASSPORT O                                                                                                    | NESOURCE®                                                |                            |                                                          |                         |
| Welcome Angela Mink (Passport                                                                                            | : Health Communications). Your User II                   | ) is 90182.                |                                                          | Thursday, May 08, 2008  |
| Eligibility Referrals & Pro                                                                                              | ecerts Claim Status Address                              | Info Credit Reports        | Financial Services Codes                                 |                         |
| Transactions                                                                                                    | Submit Referrals & Precerts                              |                            | View Referrals & Precerts                                |                         |
| Work Cepter                                                                                                    | Aetna Pre-Cert                                           |                            | Aetna Pre-Cert                                           |                         |
|                                                                                                    | <u>Aetna Referral</u><br>BCBS of Massachusetts Inpatient | Auth New                   | <u>Aetna Referral</u><br><u>BCBS of Florida Referral</u> |                         |
| Messages                                                                                                    | BCBS of Massachusetts Outpatier                          | it Auth New                | BCBS of Massachusetts Referral Beta                      |                         |
| ATTENTION NPI Announcment<br>Attention NPI Conversions<br>BCBS of NC Enrollment<br>Form<br>Horizon BCBS New Jersey<br>No |                                                          | den new                    |                                                          |                         |
| Archived Messages<br>Tools (customize)<br>Available Payers List<br>Free HealthLink<br>Free Training                      | Pending (0)                                              | History                    | Address Book                                             | Reports                 |
| A Passport Quick Notes Provider Directories                                                                              |                                                          |                            |                                                          |                         |
|                                                                                                    | Conversion to the 2000 B                                 | account Health Composition | tions Tas All vights resonand                            | <u></u>                 |
| <u>କ</u>                                                                                                    | LopyHght (c) 1995-2008 P                                 | assport Health Communicat  | r                                                        |                         |
| e l                                                                                                    |                                                          |                            |                                                          |                         |

Once you have chosen your payer you will be directed to the search screen shown below.

| Immediate response available. |                                |  |  |  |
|-------------------------------|--------------------------------|--|--|--|
| Aet                           | na Submit Referral             |  |  |  |
| Submit Options:               | HMO Subscriber ID              |  |  |  |
| HMO Subscriber ID:            |                                |  |  |  |
| Referred BY Provider:         | The Helping Center (6009878) 🛩 |  |  |  |
| Referred TO Provider:         |                                |  |  |  |
| OR                            |                                |  |  |  |
| Taxonomy (Specialty) Code:    | ×                              |  |  |  |
| Facility Type Code:           | Office 💌                       |  |  |  |
| Diagnosis Codes:              | ?                              |  |  |  |
| Procedure Codes:              | ?                              |  |  |  |
| Procedure Quantities:         |                                |  |  |  |
| Number of Visits:             |                                |  |  |  |
| Message to Payer:             |                                |  |  |  |
| New Batch                     | GO<br>My Batches My Singles    |  |  |  |

Items in **BOLD** are required.

You will first choose from various submit options as shown. Once you have chosen your submit option, you will enter the appropriate information in the following fields.

\*NOTE: In this example we have chosen to search by "HMO Subscriber ID."

In the "Referred TO Provider" section you are able to enter a NPI number or choose one from your address book.

| Immediate response available. |                                                                                          |           |            |
|-------------------------------|------------------------------------------------------------------------------------------|-----------|------------|
| Ae                            | etna Submit Referral                                                                     |           |            |
| Submit Options:               | HMO Subscriber ID                                                                        |           |            |
| HMO Subscriber ID:            | Subscriber ID, DOB<br>Subscriber ID, Dependent DOB<br>Subscriber ID, Dependent DOB, Name | _         |            |
| Referred BY Provider:         | The Helping Center (6009878) 🗸                                                           | You are a | able to    |
| Referred TO Provider:         |                                                                                          | build an  | address    |
| OR                            |                                                                                          | provider  | your<br>s. |
| Taxonomy (Specialty) Cod      | e: 🔽 🗸                                                                                   |           |            |
| Facility Type Code:           | Office 💌                                                                                 |           |            |
| Diagnosis Codes:              |                                                                                          | ?         |            |
| Procedure Codes:              |                                                                                          | ?         |            |
| Procedure Quantities:         |                                                                                          |           |            |
| Number of Visits:             |                                                                                          |           |            |
| Message to Payer:             |                                                                                          |           |            |
|                               |                                                                                          |           |            |
|                               | Go                                                                                       |           |            |
|                               |                                                                                          |           |            |
| New Batch                     | My Batches My Singles                                                                    |           |            |

Items in **BOLD** are required.

You also have the OPTION to choose the appropriate taxonomy (specialty) code as displayed.

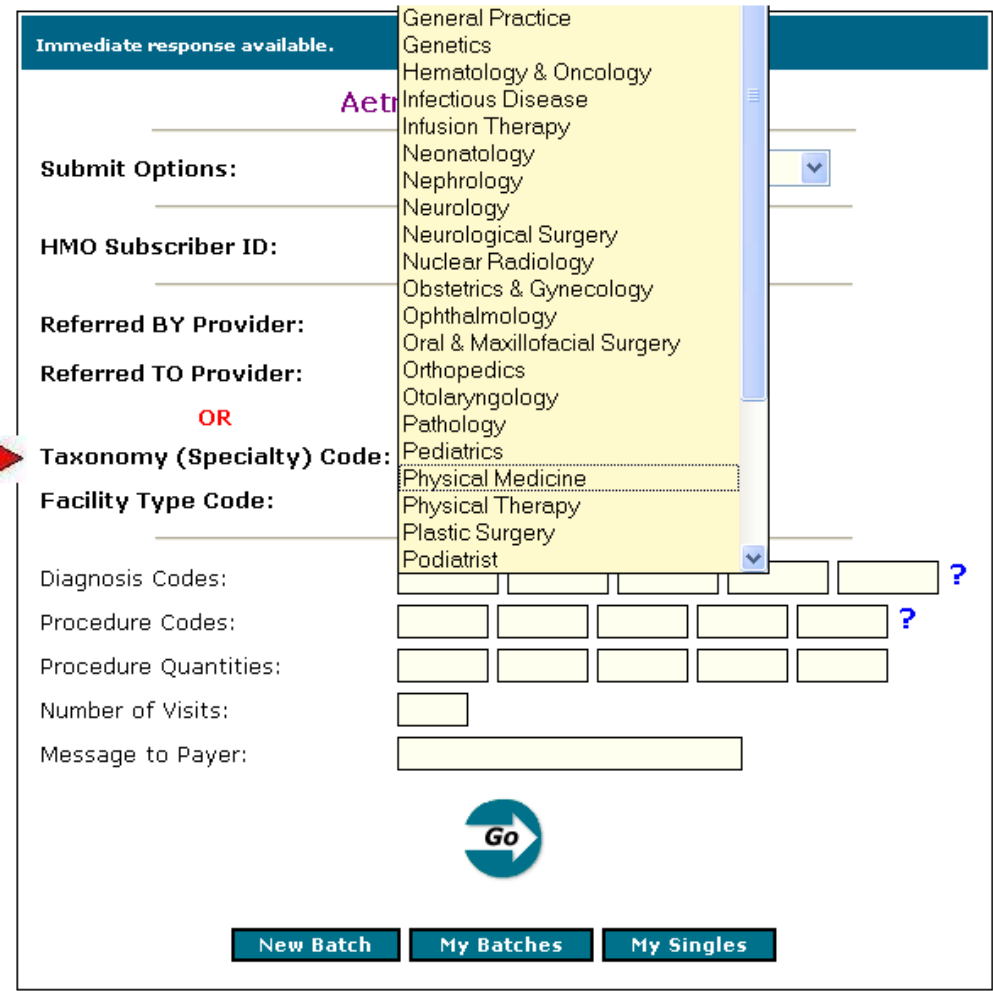

Items in **BOLD** are required.

Next, choose the appropriate facility type code.

| Immediate response available. |                                               |
|-------------------------------|-----------------------------------------------|
| Aet                           | na Submit Referral                            |
| Submit Options:               | HMO Subscriber ID                             |
| HMO Subscriber ID:            | 5555555A                                      |
| Referred BY Provider:         | The Helping Center (6009878) 🕶                |
| Referred TO Provider:         | (55555555)                                    |
| OR                            |                                               |
| Taxonomy (Specialty) Code:    | ✓                                             |
| Facility Type Code:           | Office                                        |
| Diagnosis Codes:              | Office Inpatient Hospital Outpatient Hospital |
| Procedure Codes:              | Ambulatory Surgical Center ?                  |
| Procedure Quantities:         |                                               |
| Number of Visits:             |                                               |
| Message to Payer:             |                                               |
| New Batch                     | Go<br>My Batches My Singles                   |

Items in **BOLD** are required.

You will have the option to input diagnosis or procedure codes along with any message you will like to include for the payer.

When you have completed the form, click "Go" or "Enter" as displayed below.

|                        | Immediate response available.    |                              |   |
|------------------------|----------------------------------|------------------------------|---|
|                        | Aet                              | na Submit Referral           |   |
|                        | Submit Options:                  | HMO Subscriber ID            | * |
|                        | HMO Subscriber ID:               | 5555555A                     |   |
|                        | Referred BY Provider:            | The Helping Center (6008978) |   |
|                        | Referred TO Provider:            | (555555555)                  |   |
|                        | OR<br>Taxonomy (Specialty) Code: | <b>~</b>                     |   |
| *Optional Fields since | Facility Type Code:              | Outpatient Hospital 👻        |   |
| they are not in bold.  | Diagnosis Codes:                 | 724.5                        | ? |
|                        | Procedure Codes:                 | 72148                        | ? |
|                        | Procedure Quantities:            |                              |   |
|                        | Number of Visits:                | 01                           |   |
|                        | Message to Payer:                |                              |   |
|                        |                                  | <u></u>                      |   |
|                        | New Batch<br>It                  | My Batches My Singles        |   |

When the response returns it will appear as follows.

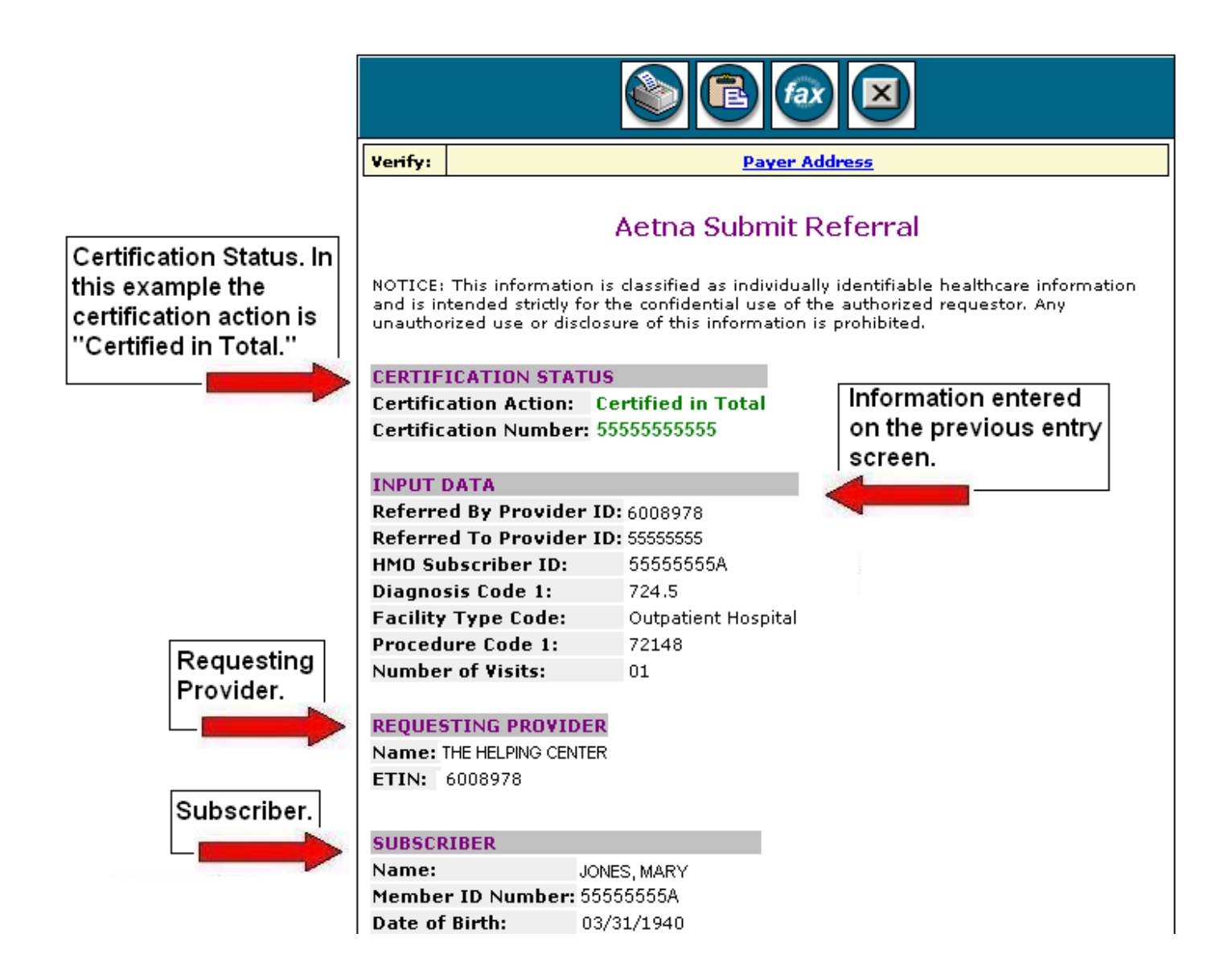

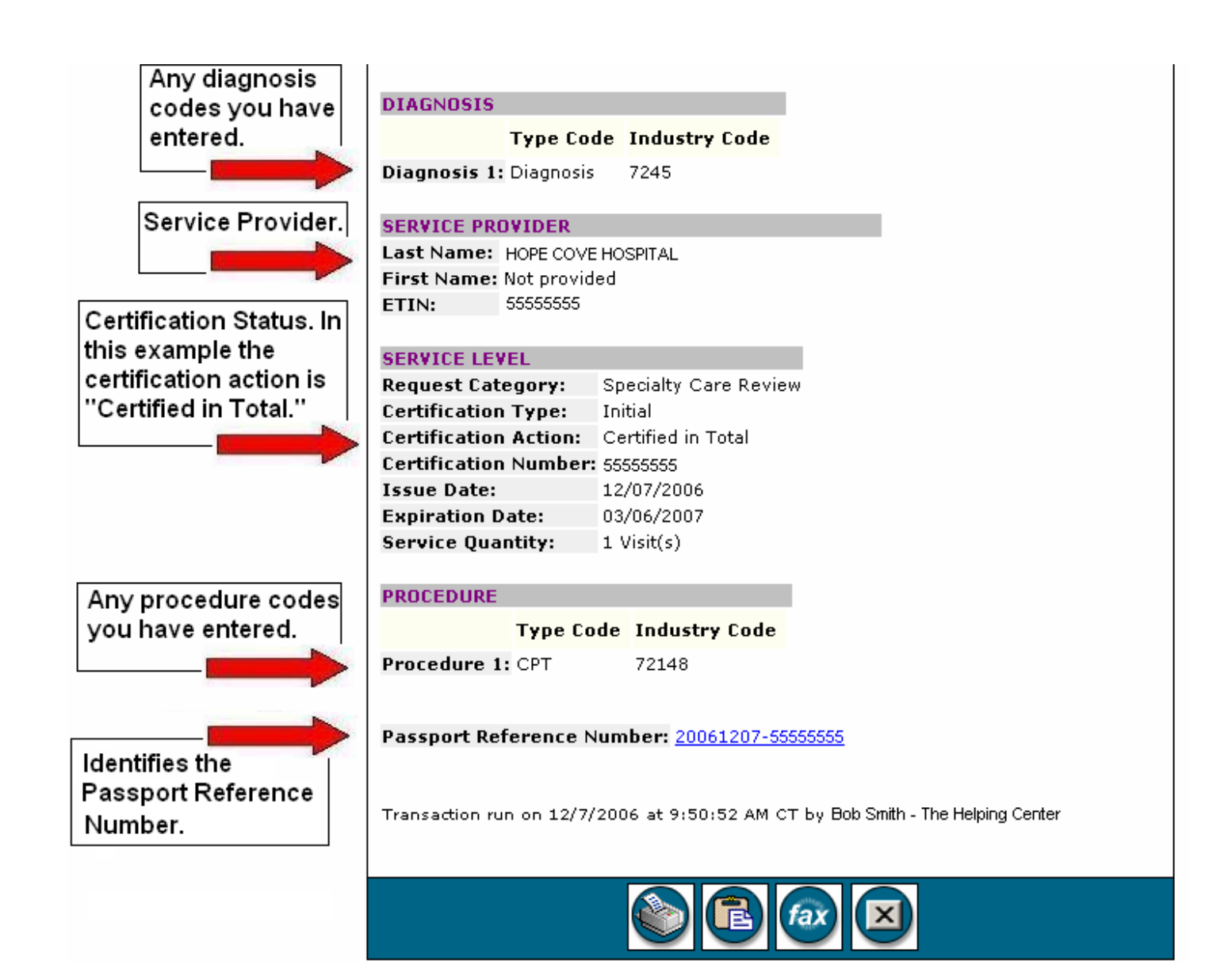

This section of Passport OneSource will allow you to View Referrals. To get started simply select your desired payer.

For this example we will choose "Aetna Referral" under the View section.

| Passport OneSource - Micros                                                                                               | oft Internet Explorer        |                            |                   |                               |                                       |                    | ┚┲区        |
|----------------------------------------------------------------------------------------------------|------------------------------|----------------------------|-------------------|-------------------------------|---------------------------------------|--------------------|------------|
| <u>File E</u> dit <u>V</u> iew F <u>a</u> vorites <u>T</u> ool:                                                           | s <u>H</u> elp               |                            |                   |                               |                                       |                    |            |
| 🚱 Back 🝷 🐑 🔺 🛃                                                                                                    | 🏠 🔎 Search   📩 Fav           | orites 🧭 🔗 -               | 🎍 🗷 • 🔤           | 1 🗱 🚜                         |                                       |                    |            |
| Address 🗿 https://onesource.passpo                                                                                        | rthealth.com/_members/Home/c | efault.aspx                |                   |                               |                                       | 💌 🔁 Go             | Links »    |
| Google G-                                                                                                    | 🔽 Go 🚸 🍏 💋 🚰 👻               | 😭 Bookmarks <del>v</del> 🧕 | 380 blocked 🛛 😽 C | heck 👻 🐴 AutoLink 👻 🖺         | AutoFill 🔒 Send to 🗸 🤞                |                    | Settings 🗸 |
|                                                                                                    |                              |                            |                   |                               | CONTACT US   USER IN                  | IFO   HELP   LOGO  | оот 🔼      |
| PASSPORT ()                                                                                                    | NESOURCE                     | 3                          |                   |                               |                                       |                    |            |
| Welcome Angela Mink (Passport                                                                                             | t Health Communications). 1  | 'our User ID is 9018       | 2.                |                               |                                       | Thursday, May 08,  | 2008       |
| Eligibility Referrals & Pr                                                                                                | ecerts Claim Status          | Address Info               | Credit Reports    | Financial Services            | Codes                                 |                    |            |
| Transactions                                                                                                    | Submit Referrals & Pr        | ecerts                     |                   | View Referrals & Pi           | recr                                  |                    |            |
| Work Center                                                                                                    | Aetna Pre-Cert               |                            |                   | Aetna Pre-Cert                |                                       |                    |            |
| My Unread Responses                                                                                                    | BCBS of Massachusetts        | Inpatient Auth             | 2 W               | BCBS of Florida Refe          | erral                                 |                    |            |
| Messages                                                                                                    | BCBS of Massachusetts        | Outpatient Auth            | New               | BCBS of Massachuse            | <u>etts Referral</u> Beta<br>Referral |                    |            |
| ATTENTION NPI Announcment<br>Attention NPI Conversions<br>BCBS of NCE Enrollment<br>Form<br>Horizon BCBS New Jersey<br>No |                              |                            |                   |                               |                                       |                    |            |
| Archived Messages<br>Tools (customize)                                                                                    | Pending (0)                  |                            | History           | Address Bo                    | bok                                   | Reports            |            |
| A Free Training     A Free Training     A Passport Quick Notes     A Provider Directories                                 |                              |                            |                   | 803                           |                                       |                    |            |
| ONESOURCE •                                                                                                    |                              |                            |                   |                               |                                       |                    | ~          |
|                                                                                                    | Copyright (c) 1              | 995-2008 Passport          | Health Communicat | tions, Inc. All rights reserv | ved.                                  |                    | <b>•</b>   |
| <b>E</b>                                                                                                    |                              |                            |                   |                               |                                       | 🔒 🧐 Local intranet |            |

Once you have chosen your payer you will be directed to the following search screen.

| Passport OneSource - Micros                                     | oft Internet Explorer                                                                      | - 7 🛛                  |
|-----------------------------------------------------------------|--------------------------------------------------------------------------------------------|------------------------|
| <u>File E</u> dit <u>V</u> iew F <u>a</u> vorites <u>T</u> ools | s <u>H</u> elp                                                                             | <u></u>                |
| 🚱 Back 🝷 🐑 💌 📓                                                  | 🏠 🔎 Search 🧙 Favorites 🤣 😥 - 🌉 🕅 - 🛄 🏭 🦓                                                   |                        |
| Address 🕘 https://onesource.passpo                              | rthealth.com/_members/Home/default.aspx                                                    | 🖌 🄁 Go 🛛 Links 🎽       |
| Google G-                                                       | 🔽 Go 🖟 🧔 💋 🐉 👻 🏠 Bookmarks 🛛 🧕 380 blocked 🛛 🍄 Check 👻 🔨 AutoLink 👻 🔚 AutoFill 🔒 Send to 🗸 |                        |
|                                                                 | CONTACT US   USER 1                                                                        |                        |
| PASSPORT O                                                      | NESOURCE <sup>®</sup>                                                                      |                        |
| Welcome Angela Mink (Passport                                   | Health Communications). Your User ID is 90182.                                             | Thursday, May 08, 2008 |
| Eligibility Referrals & Pro                                     | ecerts Claim Status Address Info Credit Reports Financial Services Codes                   |                        |
| Transactions                                                    |                                                                                            | <u>^</u>               |
| Work Center                                                     | Immediate response available.                                                              |                        |
| My Transactions<br>My Unread Responses                          | Aetna Pre-Cert Inquiry                                                                     |                        |
| Messages                                                        |                                                                                            |                        |
| ATTENTION NPI Announcment                                       | Search Options: HMO Subscriber ID                                                          |                        |
| BCBS of NC Enrollment                                           | Requesting Provider: Alva Bethurum (4205050)                                               |                        |
| Horizon BCBS New Jersey                                         | Transaction Type: Admission Review                                                         |                        |
| Notice Message                                                  | HMO Subscriber ID:                                                                         | =                      |
| Archived Messages                                               | Previous Certification ID:                                                                 | -                      |
| Tools ( <u>customize</u> )                                      |                                                                                            |                        |
| Available Payers List                                           | Go                                                                                         |                        |
| A Free Training                                                 |                                                                                            |                        |
| Provider Directories                                            | Create Test Transaction                                                                    |                        |
|                                                                 | Test Transaction Fields                                                                    |                        |
| PASSPORT                                                        | New Batch My Batches My Singles                                                            |                        |
| UNESOURCE "                                                     | New bucht Try buches Try singles                                                           |                        |
|                                                                 | Items in <b>BOLD</b> are required.                                                         | ✓                      |
| A Dope                                                          | Copyright (c) 1995-2008 Passport Health Communications. Inc. All rights reserved.          | A Stocal intranet      |
| U Done                                                          |                                                                                            | 🖃 🥣 Local intranet     |

\*NOTE: Within this payer you will have various search options listed at the top of the entry form.

| Immediate response availab                                                                               | le.                                                   |   |   |
|----------------------------------------------------------------------------------------------------|-------------------------------------------------------|---|---|
| /                                                                                                    | Aetna View Referral                                   |   |   |
| Search Options:                                                                                          | HMO Subscriber ID · · · · · · · · · · · · · · · · · · | ~ | 4 |
| Provider ID:                                                                                             | HMO Subscriber ID<br>Non-HMO Subscriber ID, DOB       |   |   |
| HMO Subscriber ID: Non-HMO Subscriber ID, DOB<br>HMO Subscriber ID: Non-HMO Subscriber ID, Dependent DOB |                                                       |   |   |
| Previous Certification ID                                                                                | Non-HMO Subscriber ID, Dependent Name, DOB            |   |   |
|                                                                                                    | Go                                                    |   |   |
| New Batc                                                                                                 | h My Batches My Singles                               |   |   |

Items in **BOLD** are required.

Once you have chosen your search option, you will enter the patient's corresponding information.

\*NOTE: In this example we have chosen to search by "HMO Subscriber ID." Only items in bold are required.

| Immediate response available.   |                                |  |  |  |
|---------------------------------|--------------------------------|--|--|--|
| A                               | etna View Referral             |  |  |  |
| Search Options:                 | HMO Subscriber ID              |  |  |  |
| Provider ID:                    | The Helping Center (6009878) 🔽 |  |  |  |
| HMO Subscriber ID:              | 5555555A                       |  |  |  |
| Previous Certification ID:      |                                |  |  |  |
| GO                              |                                |  |  |  |
| New Batch My Batches My Singles |                                |  |  |  |
| New Batch My Batches My Singles |                                |  |  |  |

Once you have completed this form, simply click "Go" or "Enter."

| Immediate response available. |                                |  |  |  |
|-------------------------------|--------------------------------|--|--|--|
|                               | Aetna View Referral            |  |  |  |
| Search Options:               | HMO Subscriber ID              |  |  |  |
| Provider ID:                  | The Helping Center (6009878) 💌 |  |  |  |
| HMO Subscriber ID:            | 5555555A                       |  |  |  |
| Previous Certification ID     | :                              |  |  |  |
|                               |                                |  |  |  |
| New Batch                     | h My Batches My Singles        |  |  |  |

Items in **BOLD** are required.

Once the response returns it will appear as follows.

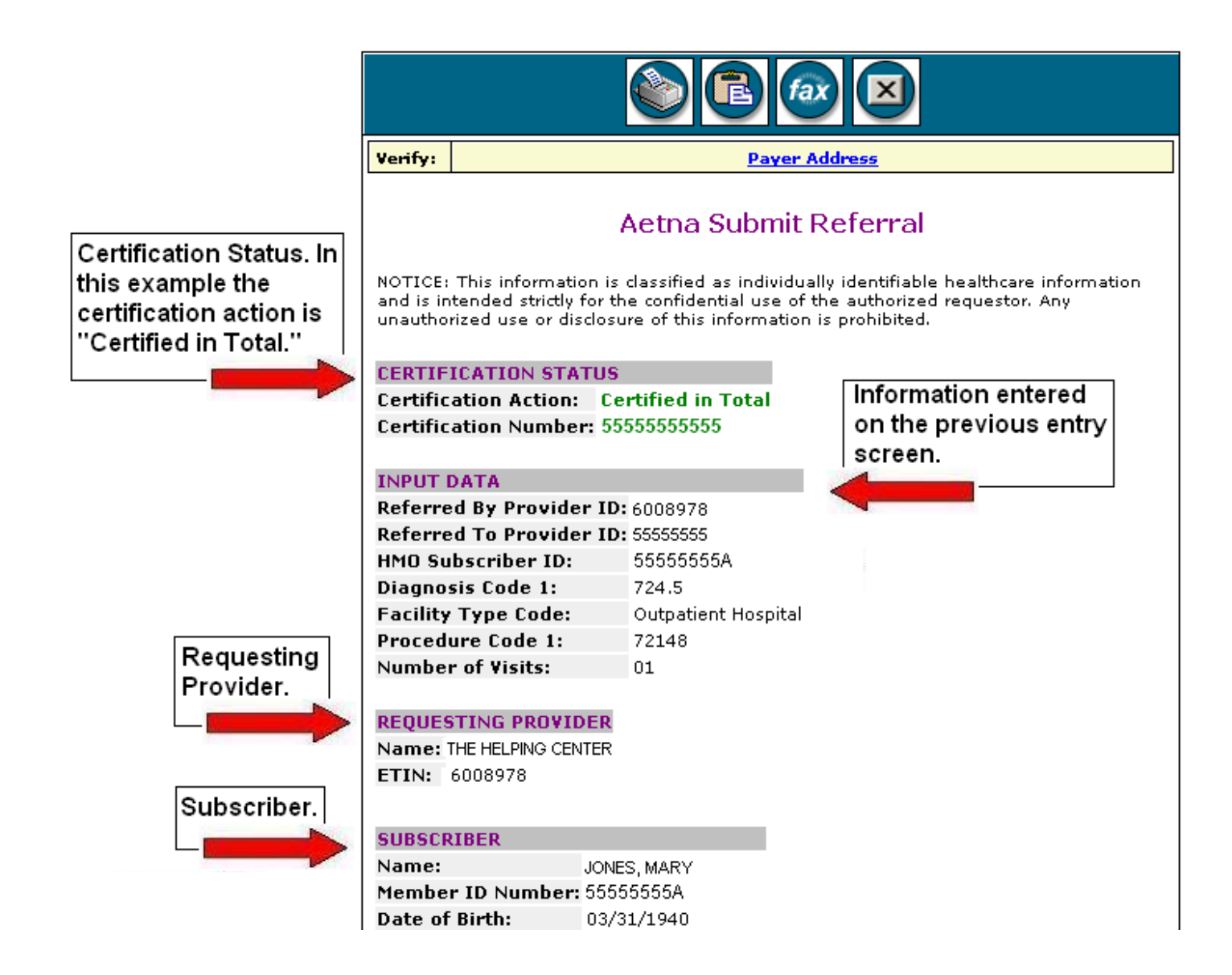

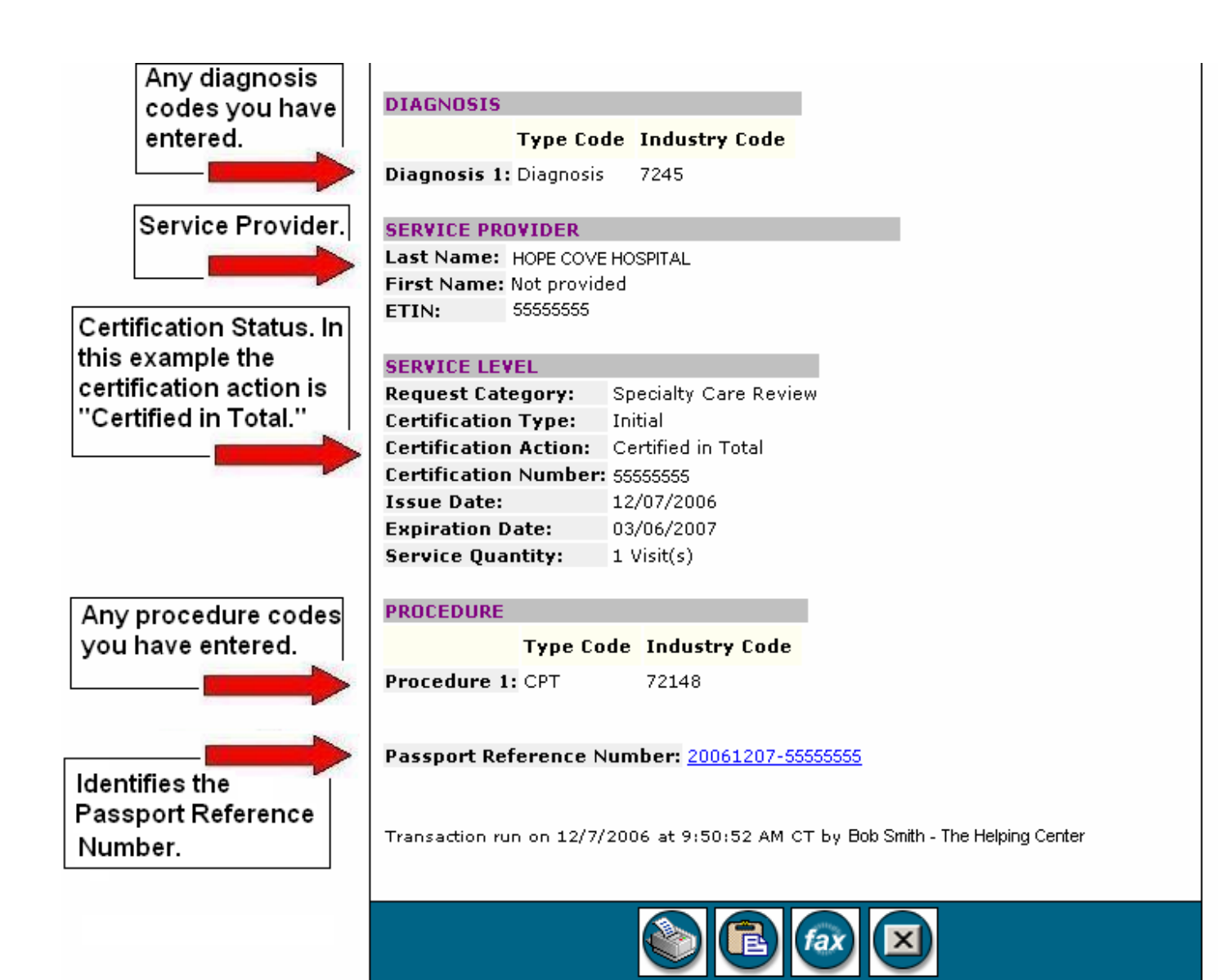

Within the Referrals & Pre-Certs section you are able to build out an address book for your providers. This process is very simple and will be explained over the next three pages.

First, click "Address Book" located at the bottom of your Referrals & Precerts page as displayed below.

| Passport OneSource - Micros                                                                                                    | soft Internet Explorer                                                                                      |                                                             |                      |                                                                                                    |                                                       |                       | J X                |
|----------------------------------------------------------------------------------------------------|----------------------------------------------------------------------------------------------------|-------------------------------------------------------------|----------------------|----------------------------------------------------------------------------------------------------|-------------------------------------------------------|-----------------------|--------------------|
| <u>File E</u> dit <u>V</u> iew F <u>a</u> vorites <u>T</u> ool                                                                    | ls <u>H</u> elp                                                                                             |                                                             |                      |                                                                                                    |                                                       |                       | -                  |
| 🚱 Back 🝷 🕥 🕤 💌 💋                                                                                                    | Search 👷 Far                                                                                                | vorites 🧭 🔗                                                 | • 🎍 🗹 • 📒            | 🛍 🦓                                                                                                    |                                                       |                       |                    |
| Address 🔕 https://onesource.passpo                                                                                                | orthealth.com/_members/Home/d                                                                               | lefault.aspx                                                |                      |                                                                                                    |                                                       | 🖌 🄁 🖸 🛛               | inks »             |
| Google G-                                                                                                    | 🖌 🚱 🔶 🌍 🖌 🕶                                                                                                 | 😭 Bookmarks 🕶 🌡                                             | 🛐 380 blocked 🛛 😽 Ch | eck 👻 🐴 AutoLink 👻 🎬                                                                                   | AutoFill 🔒 Send to 🗸 🤞                                | Set                   | tings <del>v</del> |
| PASSPORT ()                                                                                                    | NESOURCE                                                                                                    | E                                                           | _                    |                                                                                                    | CONTACT US   USER IN                                  | FO   HELP   LOGOUT    |                    |
| Welcome Angela Mink (Passport                                                                                                    | t Health Communications). '                                                                                 | 'our User ID is 901                                         | 82.                  |                                                                                                    |                                                       | Thursday, May 08, 200 | 0.8                |
| Eligibility Referrals & Pr                                                                                                    | recerts Claim Status                                                                                        | Address Info                                                | Credit Reports       | Financial Services                                                                                     | Codes                                                 |                       |                    |
| Transactions                                                                                                    | Submit Referrals & Pr                                                                                       | ecerts                                                      |                      | View Referrals & Pr                                                                                    | recerts                                               |                       | ^                  |
| Work Center<br>My Transactions<br>My Unread Responses<br>Messages                                                                 | Aetna Pre-Cert<br>Aetna Referral<br>BCBS of Massachusetts<br>BCBS of Massachusetts<br>BCBS of Massachusetts | : Inpatient Auth<br>: Outpatient Auth<br>: Referral Auth Ne | lew<br>I New<br>W    | Aetna Pre-Cert<br>Aetna Referral<br>BCBS of Florida Refe<br>BCBS of Massachuse<br>Oxford Health Plan F | <u>rral</u><br>a <u>tts Referral</u> Beta<br>Referral |                       |                    |
| Attention NPI Conversions<br>BCBS of NC Enrollment<br>Form<br>Horizon BCBS New Jersey<br>No                                       |                                                                                                    |                                                             |                      |                                                                                                    |                                                       |                       |                    |
| Archived Messages<br>Tools (customize)<br>Available Payers List<br>Gree HealthLink<br>Passpor Quick Notes<br>Provider Directories | Pending (0)                                                                                                 |                                                             | History              | Address Bo                                                                                             | ook                                                   | Reports               |                    |
| ONESOURCE *                                                                                                    |                                                                                                    |                                                             |                      |                                                                                                    |                                                       |                       | ~                  |
|                                                                                                    | Copyright (c) 1                                                                                             | 995-2008 Passpor                                            | t Health Communicati | ons, Inc. All rights reserv                                                                            | ved.                                                  |                       |                    |
| ٤                                                                                                    |                                                                                                    |                                                             |                      |                                                                                                    |                                                       | 🔒 🧐 Local intranet    |                    |

When your screen refreshes it will be appear as shown below. To add a new entry, simply choose "Create from Custom."

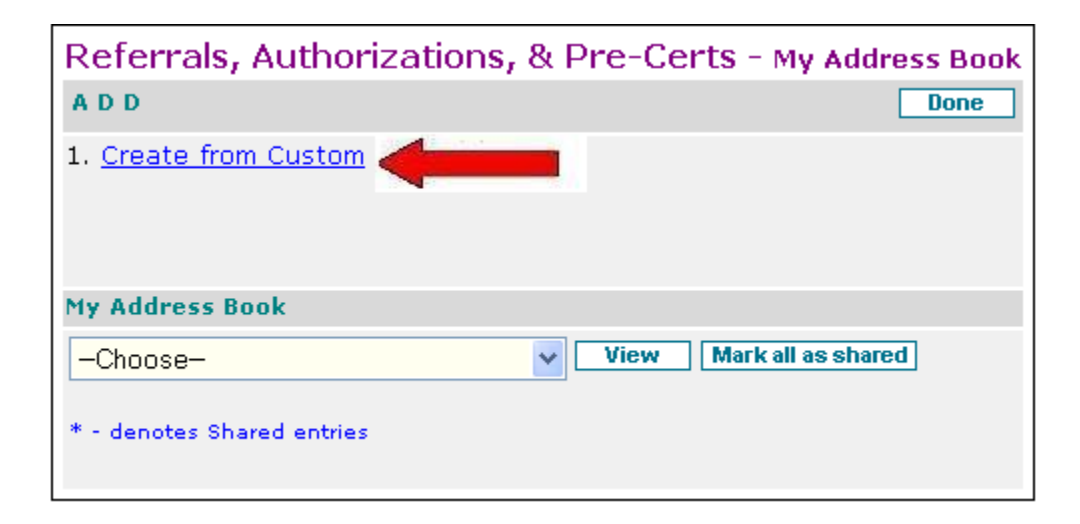

Next, you will see the following screen.

| Address I                 | Book - Prov                | Save<br>ider Entry Fo | rm          |
|---------------------------|----------------------------|-----------------------|-------------|
| ✓ shared en<br>Last/Facil | ity Name:                  |                       |             |
| First Name:               |                            |                       |             |
| Middle Nam                | e:                         |                       | 7           |
| Suffix:                   |                            |                       |             |
| Phone:                    |                            |                       | ]           |
| Fax:                      |                            |                       | ]           |
| Address 1:                |                            | Address 2             | :           |
| City:                     |                            | State                 | :           |
| Zip Code:                 |                            | County                | :           |
| E                         | -Mail:                     |                       |             |
| Selected                  | Payer Name                 |                       | Provider ID |
|                           | Aetna_Pre_C<br>Aetna_Refer | ert<br>ral            |             |
|                           |                            | Save                  |             |

Simply enter the Provider's information into the fields shown.

Choose the appropriate payer and enter the corresponding provider numbers (NPI numbers) to the right.

When you have completed these steps click "Save." This entry will now be saved in the "Aetna Submit Pre-Cert" form.

|                         | Save                |
|-------------------------|---------------------|
| Address Book -          | Provider Entry Form |
| 🗹 shared entry          |                     |
| Last/Facility Nam       | ie: Jones           |
| First Name:             | Bob                 |
| Middle Name:            | Ν                   |
| Suffix:                 |                     |
| Phone:                  | (555)261-2691       |
| Fax:                    |                     |
|                         |                     |
| Address 1:              | Address 2:          |
| City:                   | State:              |
| Zip Code:               | County:             |
| E -Mail: <mark>b</mark> | objones@mail.com    |
| Selected Payer          | Name Provider ID    |
| Aetna,                  | _Pre_Cert 5678912   |
| 📃 Aetna                 | _Referral           |
|                         |                     |
|                         | Save                |